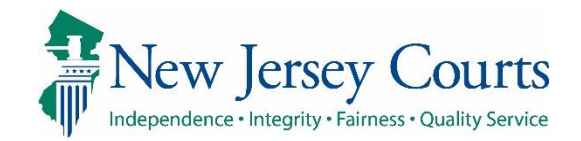

# eCourts Guardianship

# Adding a Guardian Overview November 2020

### **Confidentiality Notice**

eCourts Guardianship contains confidential, protected, and/or legally privileged information. As an authorized user, you consent to abide by the *Terms And Conditions of Access To and Participation In New Jersey Judiciary Electronic Applications* and to take reasonable means to secure the confidentiality and integrity of the information contained in the application. Any unauthorized disclosure, copying, distribution, or similar action taken relating to with regard to guardianship case information is strictly prohibited.

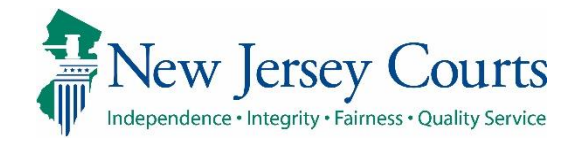

| Торіс                                                                                                    | Table of Contents             |
|----------------------------------------------------------------------------------------------------|-------------------------------|
| Adding a guardian to an existing case or to a new case during case creation.                                                                      | Adding a Guardian             |
| <b>Summary</b><br>Instructions on adding guardians to<br>cases correctly so that duplicate<br>guardian profiles are not created in the<br>system. | Office of the Public Guardian |
|                                                                                                    |                               |

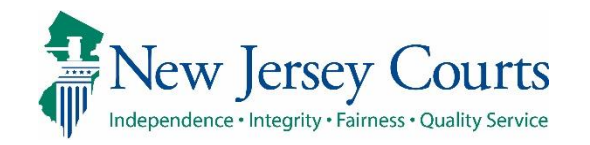

#### Adding a Guardian

To add a guardian to an existing case, click on the Case Management tab and click Guardian 🔮 .

For new case creation, follow the usual steps and refer to the following when you reach the guardian profile section.

**NOTE**: guardians can be individuals or institutions.

| E MANAGEMENT | UPLOAD DOCUMENT | CASE JACKET                                                                                                  |                                                                                                    | User: :                                                                                                    |
|--------------|-----------------|----------------------------------------------------------------------------------------------------|----------------------------------------------------------------------------------------------------|----------------------------------------------------------------------------------------------------|
| eview        |                 |                                                                                                    |                                                                                                    |                                                                                                    |
|              |                 |                                                                                                    |                                                                                                    |                                                                                                    |
|              |                 |                                                                                                    |                                                                                                    |                                                                                                    |
|              | County Docket   | No.:p-456-20                                                                                                 |                                                                                                    | View Case Jac                                                                                                    |
|              | Status: ACTIVE  |                                                                                                    | Date Filed: 01/08/2020                                                                                                    | 0                                                                                                    |
|              | 02/04/2020      |                                                                                                    |                                                                                                    |                                                                                                    |
|              | Initial Estate  | Value: \$                                                                                                    | Current Net Estate                                                                                                    | /alue: \$                                                                                                    |
| (IP) Profile | WILLIAM WATT    | S                                                                                                    |                                                                                                    | STATUS: ACT                                                                                                    |
|              | TEST ERIC BRAN  | 1D III                                                                                                    |                                                                                                    | STATUS: INACT                                                                                                    |
|              | PAUL PIERCE     |                                                                                                    | Appointment Date:                                                                                                    | STATUS: ACT                                                                                                    |
|              |                 |                                                                                                    |                                                                                                    |                                                                                                    |
|              |                 |                                                                                                    |                                                                                                    | Find New Cas                                                                                                    |
|              |                 |                                                                                                    |                                                                                                    |                                                                                                    |
|              | n (IP) Profile  | Status: ACTIVE<br>02/04/2020<br>Initial Estate<br>(IP) Profile WILLIAM WATT<br>TEST ERIC BRAN<br>PAUL PIERCE | Status: ACTIVE<br>02/04/2020<br>Initial Estate Value: \$<br>(IP) Profile WILLIAM WATTS<br>TEST ERIC BRAND III<br>PAUL PIERCE | Status: ACTIVE Date Filed: 01/08/2020 02/04/2020 Initial Estate Value: \$ Current Net Estate V n (IP) Profile WILLIAM WATTS TEST ERIC BRAND III PAUL PIERCE Appointment Date: Cuardian Profile |

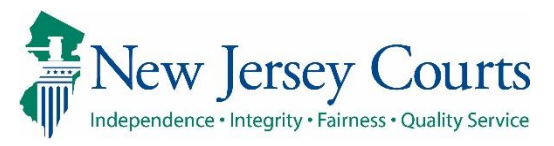

| Adding an                                                                                    |                                                                                                    |
|----------------------------------------------------------------------------------------------|----------------------------------------------------------------------------------------------------|
| Institution as a                                                                             | ▼ Guardian Profile                                                                                                    |
| Guardian                                                                                     | * Search By:                                                                                                    |
| If an institution is named<br>as the guardian, add the<br>institution name, <b>not</b> the   | Case Ac Institution Name                                                                                                    |
| name of the head of the institution.                                                         | ✓ Guardian Profile     Search By: Institution Name: Appointment Date:                                                                                                    |
| To add an institution, select 'Institution Name'.                                            | KESSLER INSTITUTE FOR REHABILITATION                                                                                                    |
| Institutions are listed in the dropdown menu.                                                | BUREAU OF GUARDIANSHIP SERVICES<br>BUTTONWOOD HOSPITAL<br>BURLINGTON COUNTY BOARD OF SOCIAL SERVICES<br>VALLEY NATIONAL BANK TRUST DEPT<br>JEWISH FAMILY SERVICES, INC                                                                                                    |
| To search, enter the first<br>few letters of the<br>institution name.                        | GREENWOOD HOUSE HOME FOR THE JEWISH AGED<br>DELAIRE NURSING AND CONVEL. CENTER<br>ARMENIAN NURSING AND REHAB CENTER<br>PUBLIC DEFENDER<br>STATE OF NJ DEPT OF LAW AND PUBLIC SAFETY-DIV OF LAW<br>WANAQUE NURSING AND REHAB CTR<br>BEACON TRUST COMPANY                                             |
| <b>Example</b> : enter "OF" to<br>locate Office of the Public<br>Guardian, or "VA" to locate | PLANNED LIFETIME ASSISTANCE NETWORK OF NEW JERSEY<br>OFFICE OF THE PUBLIC GUARDIAN<br>DIVISION OF MEDICAL ASSISTANCE AND HEALTH SERVICES<br>LLANFAIR HOUSE                                                                                                    |
| Valley National Bank Trust<br>Dept.                                                          | BRISTOL MANOR<br>BANCROFT<br>NORTHWESTERN MUTUAL WEALTH MANAGEMENT<br>ARC PLANNING AND GUARDIANSHIP CORPORATION<br>GOLDEN LIVING CENTER<br>ELMORA HILLS HEALCARE AND REHAB CTR<br>LINWOOD CARE CENTER<br>ESSEX COUNTY ADJUSTER<br>ESSEX COUNTY HOSPITAL CENTER<br>WOODPINE DEVICE OPTIMENTAL CENTER |
|                                                                                              | ADULT ADVOCACY AND REPRESENTION INC<br>PUBLIC ADVOCATE NOW KNOWN AS PUBLIC DEFENDER                                                                                                    |

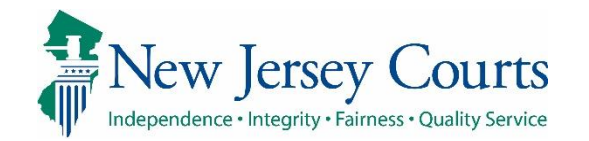

| Institutions Continued                      |                                                                                                    |
|---------------------------------------------|----------------------------------------------------------------------------------------------------|
| Once selected, the                          | ▼ Guardian Profile                                                                                    |
| information for that<br>institution will be | * Search By: Institution Name V * Institution Name: OFFICE OF THE PUBLIC GUARDIAN V Appointment Date: |
| automatically populated in                  | * Party Type:                                                                                         |
| the profile fields.                         | Institution Name: OFFICE OF THE PUBLIC GUARDIAN Institution Type: PUBLIC AGENCY                       |
| Select the 'Party Type' and                 | * New Qualification Required?: 🔽 (Noticing will occur based on most recent Judgment Date value.)      |
| Click 'Save' and the profile                | Address Line 1: P.O. Box 812 Address Line 2:                                                          |
| is complete.                                | City: Trenton State: NJ Zip Code: 08625 0812 Phone 1: Phone 2:                                        |
| No additional data entry is                 | Email Address 1: Email Address 2:                                                                     |
| required.                                   | Additional Profile Info:                                                                              |
|                                             | Cancel Save                                                                                           |
|                                             |                                                                                                    |
|                                             |                                                                                                    |
|                                             |                                                                                                    |
|                                             |                                                                                                    |
|                                             |                                                                                                    |
|                                             |                                                                                                    |
|                                             |                                                                                                    |
|                                             |                                                                                                    |
|                                             |                                                                                                    |
|                                             |                                                                                                    |
|                                             |                                                                                                    |
|                                             |                                                                                                    |
|                                             |                                                                                                    |

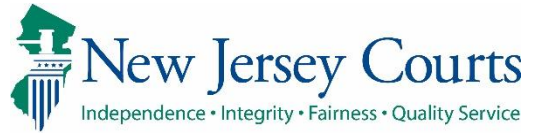

| Specific Institutions                                                                                                    |                                                                                                    |
|----------------------------------------------------------------------------------------------------|----------------------------------------------------------------------------------------------------|
| Bureau of Guardianship<br>Services ("BGS") and Office<br>of the Public Guardian<br>("OPG") are often<br>appointed as guardians in<br>NJ.                                                                                                    | ✓ Guardian Profile     * Search By: Institution Name      * Institution Name: Appointment Date:                                                                                                    |
| Bureau of Guardianship<br>Services<br>If BGS is appointed, <i>do not</i><br>add Jessica Anastasi as the<br>guardian.<br>From the dropdown menu,<br>type "B" on the keyboard;<br>continue tapping the "B"<br>key until Bureau of<br>Guardianshin Services | MASONIC HOME OF NJ<br>WELLS FARGO WEALTH MANAGEMENT<br>JCC OF CENTRAL NEW JERSEY<br>BRYN MAWR TRUST COMPANY<br>ARC OF BURLINGTON COUNTY<br>ATTORNEY GENERAL OF NJ, DEPT OF HUMAN SERVICES<br>BLAIKIE GROUP BONDING COMPANY<br>GREEN BROOK REGIONAL CENTER<br>WOODCREST HEALTH CARE CENTER<br>WOODCREST HEALTH CARE CENTER<br>WARREN ARC GROUP MOME<br>DCEAN FIRST BANK N.A.<br>THE STERLING CARE GROUP, INC.<br>BERGEN CTY BOARD OF SOC SVCS<br>KESSLER INSTITUTE FOR REHABILITATION<br>JEWISH HOME AT ROCKLEIGH<br>BUREALI OF GUARDIANSHIP SERVICES<br>BUTTONWOOD HOSPITAL<br>BURLINGTON COUNTY BOARD OF SOCIAL SERVICES<br>VALLEY NATIONAL BANK TRUST DEPT<br>JEWISH FAMILY SERVICES, INC<br>GREENWOOD HOUSE HOME FOR THE JEWISH AGED<br>DELAIRE NURSING AND CONVEL. CENTER |
| displays.                                                                                                    | ADALENIAN NURSING AND REHAB CENTER<br>PUBLIC DEFENDER<br>STATE OF NJ DEPT OF LAW AND PUBLIC SAFETY-DIV OF LAW<br>WANAQUE NURSING AND REHAB CTR<br>BEACON TRUST COMPANY<br>PLANNED LIFETIME ASSISTANCE NETWORK OF NEW JERSEY<br>OFFICE OF THE PUBLIC GUARDIAN<br>DIVISION OF MEDICAL ASSISTANCE AND HEALTH SERVICES                                                                                                    |

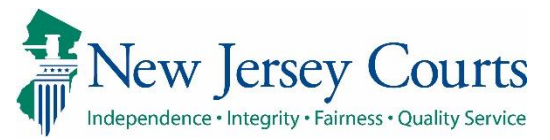

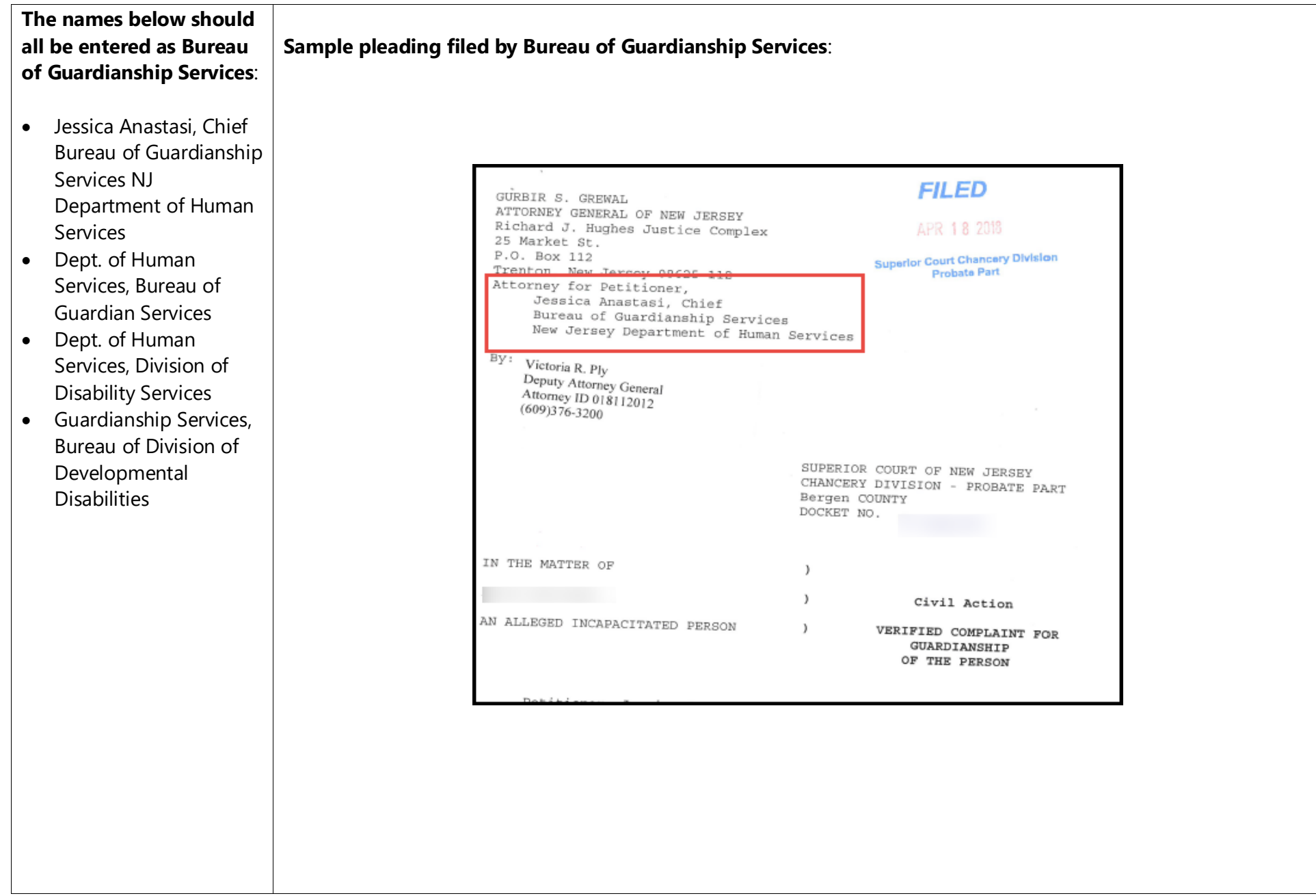

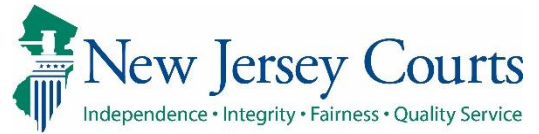

| Office of the Public<br>Guardian<br>If OPG is appointed, <i>do not</i><br>add Helen Dodick as the<br>guardian | ✓ Guardian Profile     * Search By: Institution Name:      Appointment Date:                                                                                                    |
|----------------------------------------------------------------------------------------------------|----------------------------------------------------------------------------------------------------|
| From the dropdown menu,<br>type enter "OF" to locate<br>Office of the Public<br>Guardian.                     | KESSLER INSTITUTE FOR REHABILITATION<br>JEWISH HOME AT ROCKLEIGH<br>BUREAU OF GUARDIANSHIP SERVICES<br>BUTTONWOOD HOSPITAL<br>BURLINGTON COUNTY BOARD OF SOCIAL SERVICES<br>VALLEY NATIONAL BANK TRUST DEPT<br>JEWISH FAMILY SERVICES, INC                                                                                                    |
|                                                                                                    | GREENWOOD HOUSE HOME FOR THE JEWISH AGED<br>DELAIRE NURSING AND CONVEL. CENTER<br>ARMENIAN NURSING AND REHAB CENTER<br>PUBLIC DEFENDER<br>STATE OF NJ DEPT OF LAW AND PUBLIC SAFETY-DIV OF LAW<br>WANAQUE NURSING AND REHAB CTR<br>BEACON TRUST COMPANY<br>PLANNED LIFETIME ASSISTANCE NETWORK OF NEW JERSEY<br>OFFICE OF THE PUBLIC GUARDIAN<br>DIVISION OF MEDICAL ASSISTANCE AND HEALTH SERVICES<br>LLANFAIR HOUSE<br>BRISTOL MANOR<br>BANCROFT |
|                                                                                                    | NORTHWESTERN MUTUAL WEALTH MANAGEMENT<br>ARC PLANNING AND GUARDIANSHIP CORPORATION<br>GOLDEN LIVING CENTER<br>ELMORA HILLS HEALCARE AND REHAB CTR<br>LINWOOD CARE CENTER<br>ESSEX COUNTY ADJUSTER<br>ESSEX COUNTY HOSPITAL CENTER<br>WOODBINE DEVELOPMENTAL CENTER<br>ADULT ADVOCACY AND REPRESENTION INC<br>PUBLIC ADVOCATE NOW KNOWN AS PUBLIC DEFENDER                                                                                          |

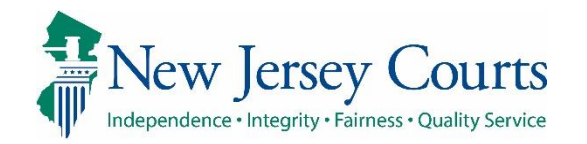

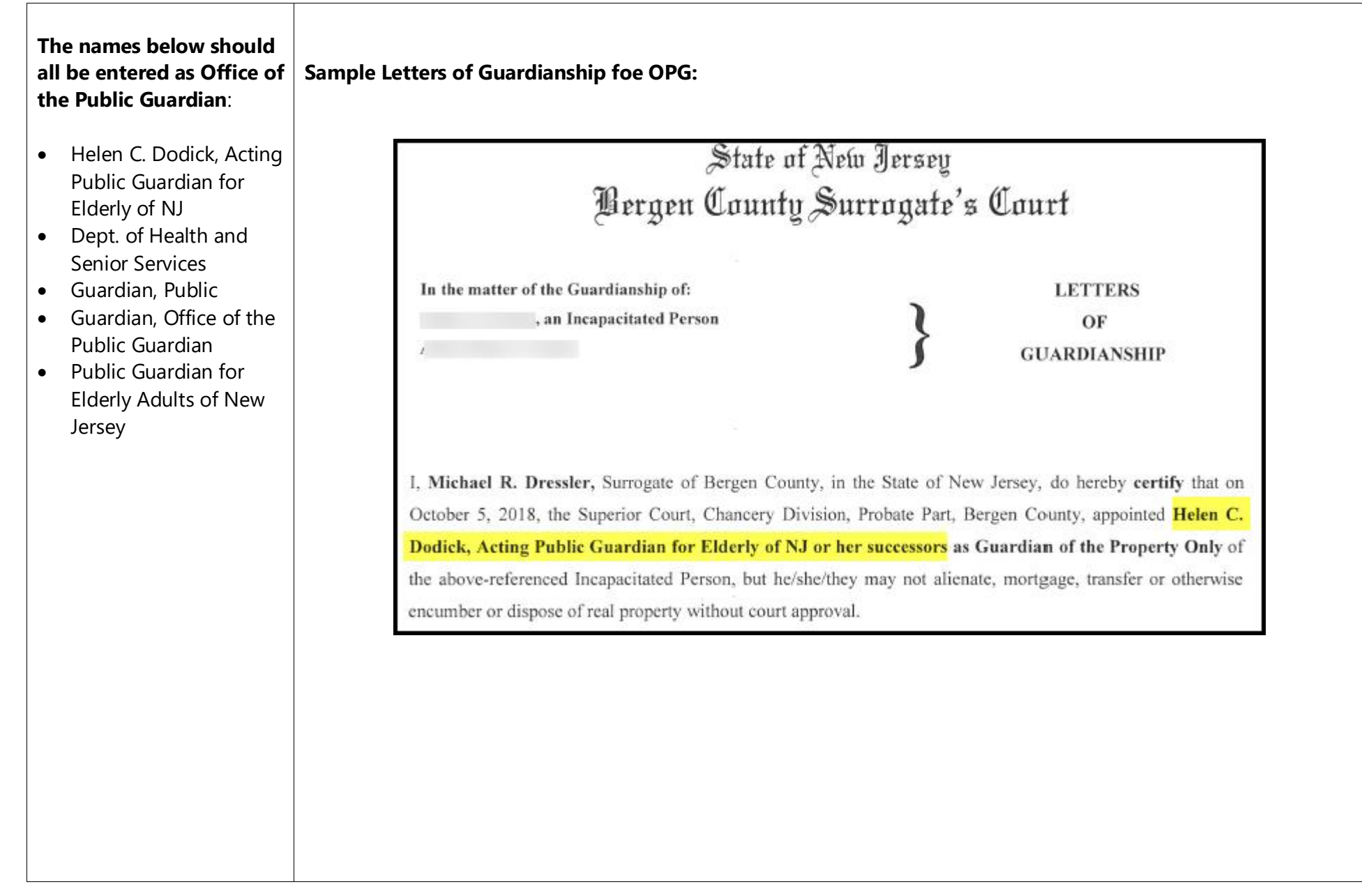

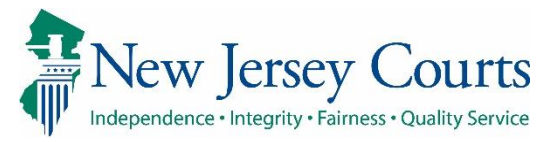

| Adding a guardian<br>already in the system:         1. Enter the name         2. Click 'Search'         3. Select the radio button<br>in 'Search Results'         4. Click 'Continue'         NOTE: If the guardian is in<br>the system but the profile |             |
|----------------------------------------------------------------------------------------------------|-------------|
| <ul> <li>2. Click 'Search'</li> <li>3. Select the radio button in 'Search Results'</li> <li>4. Click 'Continue'</li> </ul> NOTE: If the guardian is in the system but the profile                                                                       |             |
| NOTE: If the guardian is in<br>the system but the profile                                                                                                    | ıB<br>tinue |
| information requires an<br>update, select the radio<br>button and update the<br>information in the<br>guardian profile. <b>Do not</b><br>add a new guardian profile<br>because that will create a<br>duplicate in the system.                           |             |

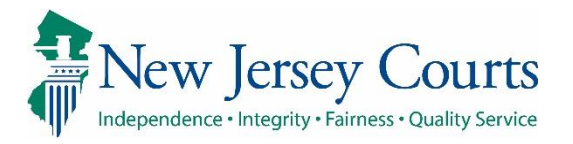

#### Adding a new guardian:

- 1. Enter the name
- 2. Click 'Search'
- 3. If there are no matching names, a message will display
- 4. Click 'Add New Guardian'

**TIP**: full or partial name searches can be performed. Using a partial name will return more results and reduce the chance of creating a duplicate profile in the system.

Only select 'Add New Guardian' if there is no profile for the guardian in the system.

| ▼Case Details                                | County Docket No.: p-456-20      |                              | View Case Jack      |
|----------------------------------------------|----------------------------------|------------------------------|---------------------|
| County: BERGEN                               | Status: ACTIVE                   | Date Filed: 01/08/2020       |                     |
| ▶ Judgment                                   | 02/04/2020                       |                              |                     |
| ▶ Estate Value                               | Initial Estate Value: \$ 100,000 | Current Net Estate Value:    | \$ 100,000          |
| Incapacitated Person (IP) Profile            | WILLIAM WATTS                    |                              | STATUS: ACTI        |
| ▶ IP Attorney Profile                        | TEST ERIC BRAND III              |                              | STATUS: INACTI      |
| ▶ Guardian Profile                           | ERNIE BANKS                      | Appointment Date: 02/04/2020 | STATUS: ACTI        |
| ▶ Guardian Profile                           | MARTIN L MORSE                   | Appointment Date:            | STATUS: ACTI        |
| ▼ Guardian Profile                           | 0                                | 9                            |                     |
| * Search By: Party Name 🗸 * Guardian First I | Name: Gloria * Guardian Last N   | ame: Garwood Reset Searc     | h                   |
|                                              |                                  | Cancel Add No                | ew Guardian Continu |

full and partial name, is recommended.

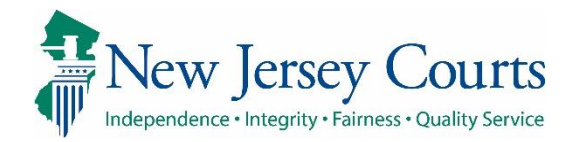

#### Same Name, Different Person

If 'Search Results' displays a guardian with the same name, but it is not the guardian to be added to the case, **do not** select the radio button. Compare the address, phone number and DOB fields, and consider whether the guardian is one likely to be entered on multiple cases. For example, attorneys are frequently appointed as guardians on multiple cases.

If a new profile is required, select 'Add New Guardian' and complete the profile as shown below.

**NOTE:** Contact your Program Coordinator if a mistake is made in the addition or updating of a guardian profile.

| arch By: [Perty Hame ▼ * Guardian First Name: Molly * Guardian Last Name: Jones Reset, Search<br>arch Result Only select Add New Guardian if the guardian profile dee: not exist in the system. To add a guardian with an<br>existing profile, select the radio button next to the guardian name and click Continue.<br>Select Party Name: Pone 1 DOB<br>molly jones BEACHAVE SHORE NJ 76543<br>Cancel Add New Guardian Contri                                                                                                    |                 |                                                                    |                                                                                                    |                        |             |
|----------------------------------------------------------------------------------------------------|-----------------|--------------------------------------------------------------------|----------------------------------------------------------------------------------------------------|------------------------|-------------|
| Only select 'Add New Guardian if the guardian profile does not exist in the system. To add a guardian with an existing profile, select the radio button next to the guardian's name and click Continue.       Phone 1       DOB         Select       Party Name:                                                                                                    | rch By: Party I | Name 🗸 🔭 Guardian First Name: Moll                                 | y Guardian Last Name: Jones                                                                                                    | Reset Search           |             |
| Select         Party Name :         Address         Phone 1         DDB           molly jones         BEACH AVE SHORE NJ 76543         Image: Cancel Address         Image: Cancel Address         Image: Cancel | rch Results     | Only select 'Add New Guardian' if the existing profile, select the | guardian profile does not exist in the system. To add a guardian w<br>radio button next to the guardian's name and click Continue. | ith an                 |             |
| molly jones BEACH AVE SHORE NJ 76543                                                                                                    | Select          | Party Name:                                                        | Address                                                                                                    | Phone 1                | DOB         |
| Cancel     Add New Guardian     Contir                                                                                                    |                 | molly jones                                                        | BEACH AVE SHORE NJ 76543                                                                                                    | 3                      |             |
|                                                                                                    |                 |                                                                    |                                                                                                    | Cancel Add New Guardia | an Continue |
|                                                                                                    |                 |                                                                    |                                                                                                    |                        |             |
|                                                                                                    |                 |                                                                    |                                                                                                    |                        |             |
|                                                                                                    |                 |                                                                    |                                                                                                    |                        |             |
|                                                                                                    |                 |                                                                    |                                                                                                    |                        |             |
|                                                                                                    |                 |                                                                    |                                                                                                    |                        |             |
|                                                                                                    |                 |                                                                    |                                                                                                    |                        |             |
|                                                                                                    |                 |                                                                    |                                                                                                    |                        |             |
|                                                                                                    |                 |                                                                    |                                                                                                    |                        |             |
|                                                                                                    |                 |                                                                    |                                                                                                    |                        |             |
|                                                                                                    |                 |                                                                    |                                                                                                    |                        |             |
|                                                                                                    |                 |                                                                    |                                                                                                    |                        |             |
|                                                                                                    |                 |                                                                    |                                                                                                    |                        |             |
|                                                                                                    |                 |                                                                    |                                                                                                    |                        |             |
|                                                                                                    |                 |                                                                    |                                                                                                    |                        |             |
|                                                                                                    |                 |                                                                    |                                                                                                    |                        |             |
|                                                                                                    |                 |                                                                    |                                                                                                    |                        |             |
|                                                                                                    |                 |                                                                    |                                                                                                    |                        |             |
|                                                                                                    |                 |                                                                    |                                                                                                    |                        |             |
|                                                                                                    |                 |                                                                    |                                                                                                    |                        |             |
|                                                                                                    |                 |                                                                    |                                                                                                    |                        |             |
|                                                                                                    |                 |                                                                    |                                                                                                    |                        |             |
|                                                                                                    |                 |                                                                    |                                                                                                    |                        |             |
|                                                                                                    |                 |                                                                    |                                                                                                    |                        |             |
|                                                                                                    |                 |                                                                    |                                                                                                    |                        |             |
|                                                                                                    |                 |                                                                    |                                                                                                    |                        |             |
|                                                                                                    |                 |                                                                    |                                                                                                    |                        |             |
|                                                                                                    |                 |                                                                    |                                                                                                    |                        |             |
|                                                                                                    |                 |                                                                    |                                                                                                    |                        |             |
|                                                                                                    |                 |                                                                    |                                                                                                    |                        |             |
|                                                                                                    |                 |                                                                    |                                                                                                    |                        |             |

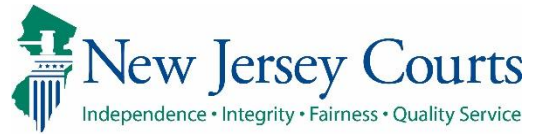

| Saving and updating                                                            | ▼Guardian Profile                                                                                                    |
|--------------------------------------------------------------------------------|----------------------------------------------------------------------------------------------------|
| Once the guardian has been added, complete the profile.                        | *Party Type: Guardian of Person and Estate v   *First Name: molly   Middle name: *Last Name:   Jones Suffix: v                                                                                                    |
| For a brand new guardian,<br>complete all required fields and<br>click 'Save'. | *lew Qualification required:     *lew Qualification required:     *lew Qualification required:     *ls the Guardian an Attorney?:     Yes     *Address Line 1:     BEACH AVE        *Address Line 1:     BEACH AVE        *Address Line 1:     BEACH AVE        *State:        *State:              *Address Line 1:                                   * State:   NU   * State:   NU   * State:   NU   * State:   NU   * State:   NU   * State:   NU   * State:   NU   * State:   NU   * State:   Nu   * State:   Nu   * City:   * State:   No   Additional Profile Info: |
| To save an existing guardian to a case, complete the required fields:          | Existing guardian:                                                                                                    |
| <ul> <li>'Party Type'</li> <li>'Is the Guardian an<br/>Attorney?'</li> </ul>   | Alias  Alias  (Noticing will occur based on most recent Judgment Date value.)  Subtraction Required?:  (Noticing will occur based on most recent Judgment Date value.)  Subtraction Required?:  Address Line 1:  BEACH AVE Address Line 2:                                                                                                    |
| Make any updates (i.e., adding a phone number).                                | *City:     SHORE     *State:     NJ      *Zip Code:     76543     29       Phone 1:     [8885551212]     Phone 2:                                                                                                    |
| Click 'Save'.                                                                  | Social Security Number: Date of Birth: Relationship to IP: V                                                                                                    |
|                                                                                | Additional Profile Info:                                                                                                    |